## Beispiel: Definition von Rechten für einzelne Nutzerinnen und Nutzer in LITTERA LW

LITTERA oberes Hauptmenü: "Service" / "Benutzereinstellungen", dann auf "Anlegen"

| ITTERA WINDOWS 5.0 (Rev. | 10) - LAG Schulbibliot | heken, Hessen | _          | -                                            |                                                | _                       |            |
|--------------------------|------------------------|---------------|------------|----------------------------------------------|------------------------------------------------|-------------------------|------------|
| ai Verleih Leser Katalog | sierung Recherche      | Auswertungen  | Stammdaten | Dienstprogramme                              | Erwerb                                         | Dienste                 | Service ?  |
| F5 Verl                  | aih                    |               | F          |                                              |                                                |                         |            |
| enutzerverwaltung        |                        |               |            | Benutze                                      | reinstellu                                     | Ingen                   |            |
| Anlegen                  | BüchereileiterIn       |               |            | Rech                                         | Serv<br>Ben                                    | vice, d<br>utzere       | ann auf    |
| <u>K</u> opieren         |                        |               |            | Brenne E<br>Brenne F<br>Brenne V<br>Brenne L | eserverw                                       | altung                  |            |
| <u>B</u> earbeiten       |                        |               |            | #K<br>#R<br>#A<br>#S                         | atalogisie<br>echerche<br>uswertun<br>tammdate | erung<br>e<br>gen<br>en |            |
| Löschen                  |                        |               |            |                                              | ienstprog<br>rwerb<br>ienste<br>ervice         | jramme                  |            |
|                          |                        |               |            |                                              | et.OPAC<br>eb.OPAC<br>ITTERA I                 | Money                   |            |
| <u>}</u> enutzername     | Büchereile             | iterIn        |            |                                              |                                                | Ī                       |            |
| <u>K</u> ennwort         | *****                  |               |            | Erst                                         | er Ber                                         | nutzer                  | ist imme   |
|                          |                        |               |            | "Büd                                         | cherei                                         | leiter                  | ln"; unbeo |
| Cennwort wiederholen     | *****                  |               |            | Dace                                         | wort                                           | richar                  | nl         |

| <j th="" u⊓<=""><th>FERA WIN</th><th>DOWS 5</th><th>5.0 (Rev. 40) - LAG</th><th>i Schulbibliot</th><th>heken, Hessen</th><th></th><th></th><th></th><th></th><th>-</th><th>-</th><th></th></j> | FERA WIN           | DOWS 5           | 5.0 (Rev. 40) - LAG | i Schulbibliot | heken, Hessen |            |         |                          |                                                  | -                            | -       |       |
|----------------------------------------------------------------------------------------------------|--------------------|------------------|---------------------|----------------|---------------|------------|---------|--------------------------|--------------------------------------------------|------------------------------|---------|-------|
| Datei                                                                                                    | Verleih            | Leser            | Katalogisierung     | Recherche      | Auswertungen  | Stammdaten | Dienstp | rogramme                 | Erwerb                                           | Dienste                      | Servi   |       |
|                                                                                                    |                    |                  | F5 Verleih          |                |               | F          | 6 Leser |                          |                                                  |                              |         |       |
| Ber                                                                                                    | nutzerv            | verwal           | ltung               |                |               |            |         |                          |                                                  |                              |         |       |
| Ber                                                                                                    | nutzer             |                  |                     |                |               |            |         | Benutze                  | ereinstellu                                      | ngen                         |         |       |
|                                                                                                    |                    | Anlegen          | Bü                  | chereileiterIn |               |            |         | Rect                     | itevergal<br>Programm<br>Pruck                   | be                           |         |       |
|                                                                                                    | ļ                  | <u>K</u> opieren |                     |                |               |            |         | 8 F<br>8 V<br>8 L        | rganzung<br>leservieru<br>'erleih<br>.eserverw   | isbibliothi<br>ing<br>altung | ek.     |       |
|                                                                                                    | B                  | learbeiter       | n                   |                |               |            |         | ⊞ K<br>⊞ F<br>⊞ A<br>⊞ S | atalogisie<br>lecherche<br>uswertun<br>itammdate | erung<br>e<br>gen<br>en      |         |       |
|                                                                                                    |                    | <u>L</u> öschen  |                     |                |               |            |         | ■ C<br>■ E<br>■ C        | )ienstprog<br>rwerb<br>)ienste                   | jramme                       |         |       |
|                                                                                                    |                    |                  |                     |                |               |            |         | # 5<br># 7<br># 4        | ervice<br>et.OPAC<br>veb.OPAC<br>ITTERA I        | Vonev                        |         |       |
| <u>B</u> e                                                                                                    | nutzername         | 9                | L                   | TTERA01        |               |            |         |                          |                                                  |                              |         |       |
| Ke                                                                                                    | nnwort             |                  | **                  | *****          |               |            | Da      | ann ne                   | euen                                             | Benu                         | itzerna | men u |
| 1                                                                                                    |                    |                  |                     |                |               |            | ne      | eues P                   | assw                                             | ort e                        | ingebe  | n und |
| Ke                                                                                                    | nnwort <u>w</u> ie | derholen         | **                  | *****          |               |            | w       | iederł                   | nolen                                            | •                            |         |       |
|                                                                                                    |                    |                  |                     |                |               |            |         |                          |                                                  |                              |         |       |
|                                                                                                    |                    |                  |                     |                |               |            |         |                          |                                                  |                              |         |       |

In der Mitte die einzelnen Programmteile "Aufklappen", die für diesen Benutzer oder diese Benutzerin "erlaubten" Programmteile einzeln "Recht erteilen" bzw. "Recht entziehen".

Die Rechte möglichst restriktiv vergeben und auf die tatsächliche Funktion des Nutzers und der Nutzerin beschränken. Beispiel "Verleih benutzen".

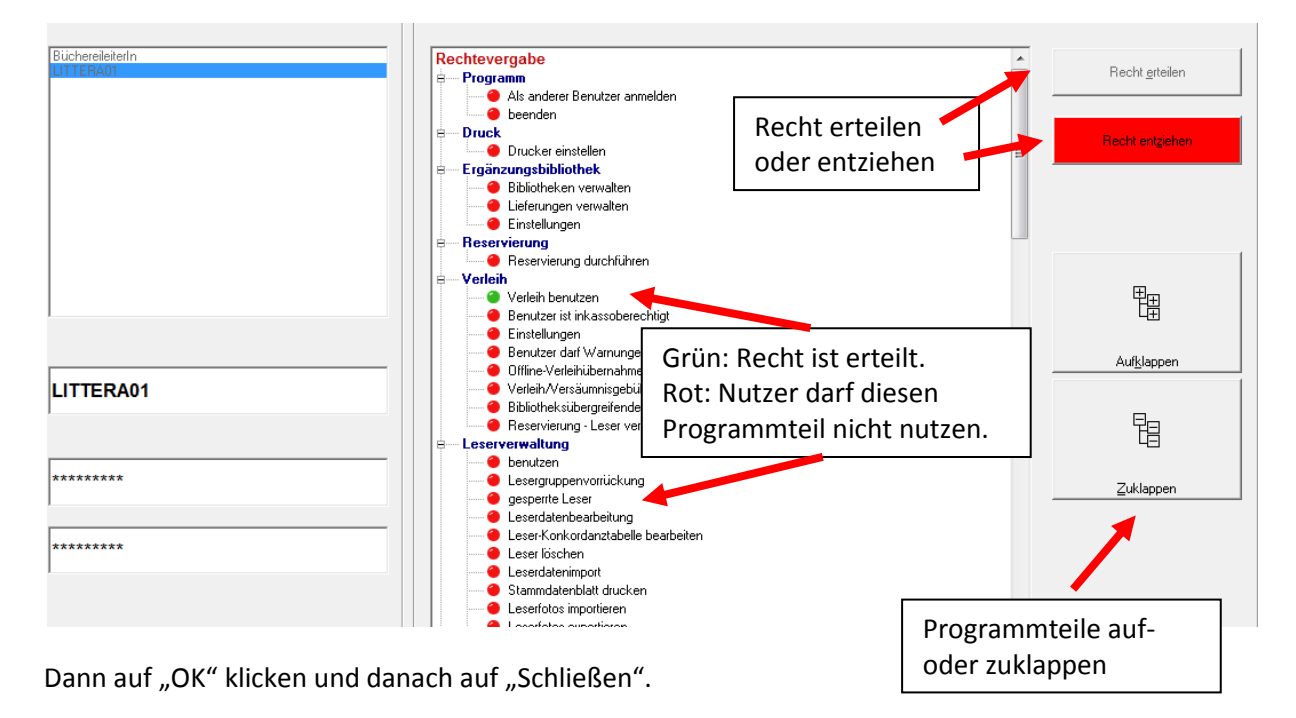

Danach die weiteren Benutzer anlegen.

© LAG Schulbibliotheken in Hessen e.V. 09.11.2014